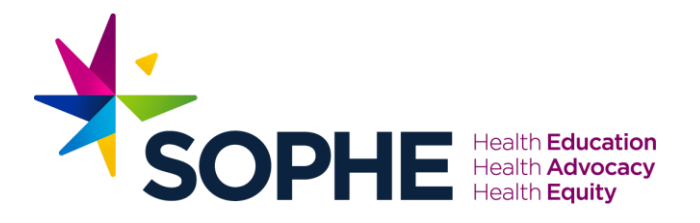

# How to claim CE for the SOPHE 2023 Annual Conference

#### STEP 1

# Go to https://elearn.sophe.org/products/2023-annual-conference-evaluations

## STEP 2

Click on the sessions that you attended to complete the evaluation and receive credit for the session. (you must do this for each session you attended)

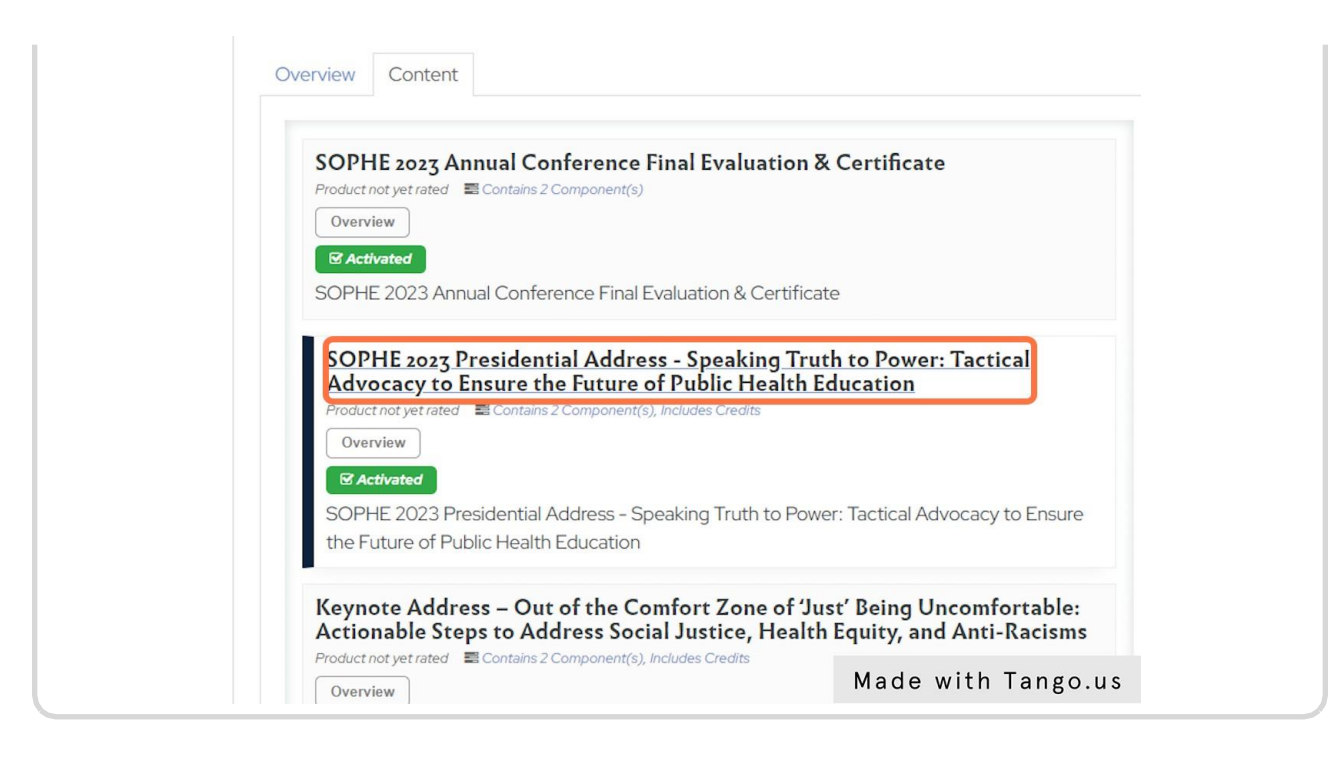

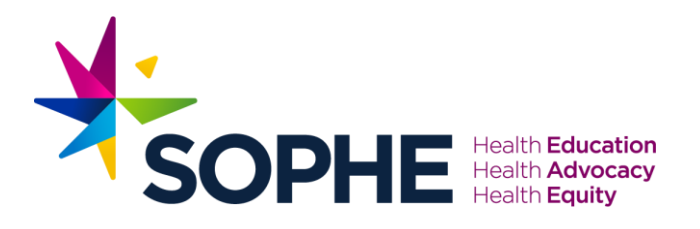

# Click on Fill Out Survey

| Overview | Discussion             | Contents (2)                  |             |                |     |         |           |       |
|----------|------------------------|-------------------------------|-------------|----------------|-----|---------|-----------|-------|
| Key:     | 🖌 Complete             | Next 🗙 Failed                 | * Available | ▲ Locked       |     |         |           |       |
| <b>→</b> | Session E     Question | valuation                     | -           |                | ->( | Fill Ot | ut Survey |       |
|          | CECH/CPI 1.50 Advance  | H CE Credit<br>d CECH credits | No certi    | ficate availab | le  |         |           |       |
|          |                        |                               |             |                |     | Made w  | ith Tan   | go.u: |

#### STEP 4

# Complete the survey for that individual session

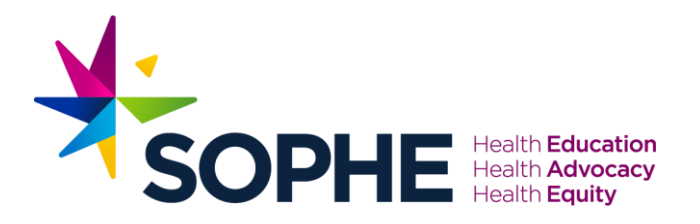

## **Click on Finish**

| Tutorials *1. INDIVIDUAL SESSION EVALUATIO                                                                  | ON       |       |         |          |                      |                   | nie śrafe |
|----------------------------------------------------------------------------------------------------|----------|-------|---------|----------|----------------------|-------------------|-----------|
| Recomme                                                                                                    | Strongly | Agree | Neutral | Disagree | Strongly<br>Disagree | Did Not<br>Attend |           |
| This session met the learning objectives                                                                    | ۲        | 0     | 0       | 0        | 0                    | 0                 |           |
| Presenters showed mastery of the subject area                                                               | ۲        | 0     | 0       | 0        | 0                    | 0                 |           |
| Search by<br>Level Presenters were organized and provided clear<br>content                                  | ۲        | 0     | 0       | 0        | 0                    | 0                 |           |
| Search by Session provided current public health and health education/health promotion research or practice | •        | 0     | 0       | 0        | 0                    | 0                 |           |
| Content L<br>How to Be<br>SOPHE In                                                                          |          |       |         |          |                      | Finish            |           |
|                                                                                                    |          |       |         |          |                      |                   |           |

#### STEP 6

#### **Click on OK**

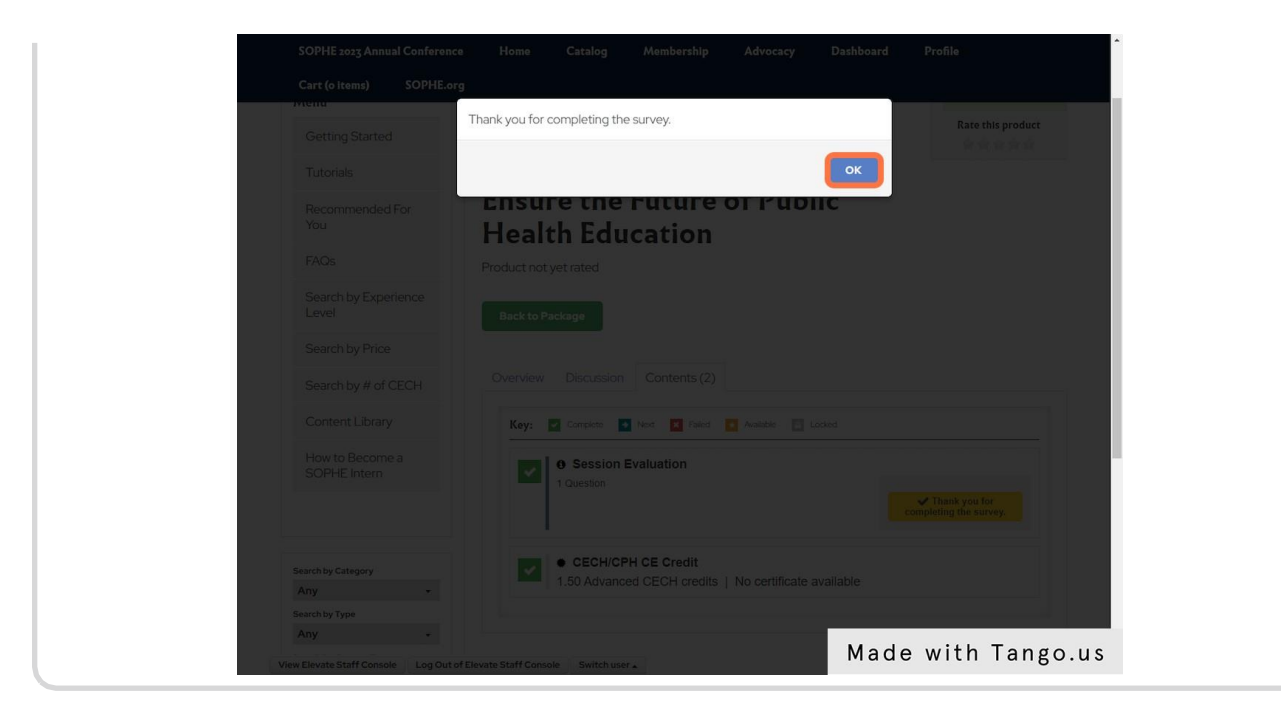

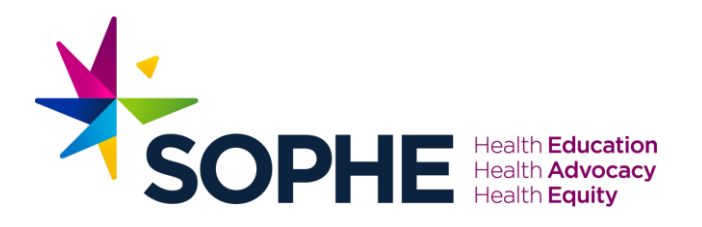

# You will now see that you have earned the credits for that session.

| oduct not yet rated                                                                                                    |                                        |
|----------------------------------------------------------------------------------------------------|----------------------------------------|
| Back to Package                                                                                                    |                                        |
| Overview Discussion Contents (2)                                                                                                    |                                        |
| Key:       Complete       Next       Failed       Available       Locked         Image: Session Evaluation       1 Question         Click to view/collapse more | ✓ Thank you for completing the survey. |
| CECH/CPH CE Credit     1.50 Advanced CECH credits   No certificate available                                                                                    |                                        |
| Staff Console Switch user                                                                                                    | Made with Tango.us                     |

#### STEP 8

# **Click on Back to Package**

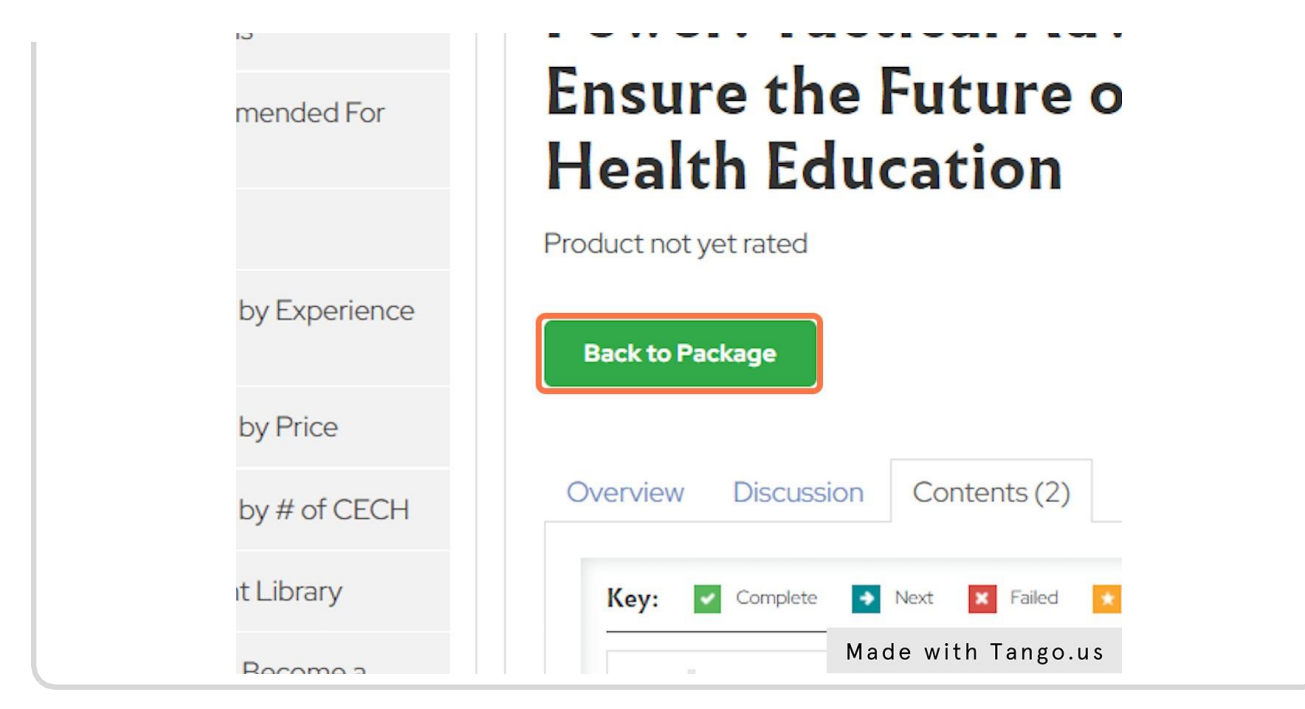

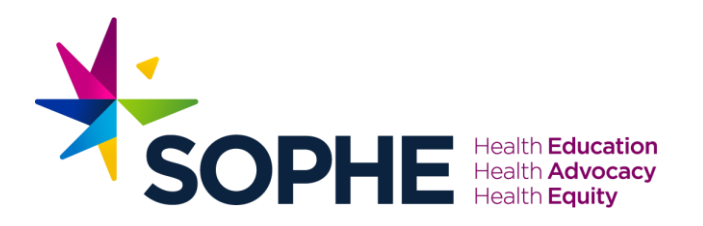

# Repeat Steps 2-8 to evaluate and earn credits for all of the sessions you attended.

| Overview Content SOPHE 2023 Annual Conference Final Evaluation & Certificate                                                                                                    |
|----------------------------------------------------------------------------------------------------|
| Product not yet rated Contains 2 Component(s)                                                                                                    |
| Overview                                                                                                    |
| S Activated                                                                                                    |
| SOPHE 2023 Annual Conference Final Evaluation & Certificate                                                                                                    |
| SOPHE 2023 Presidential Address - Speaking Truth to Power: Tactical Advocacy to Ensure the Future of Public Health Education         Product not yet rated       Contains 2 Component(s), includes Credits         Overview       Contains 2 Component(s), includes Credits         Coverview       Contains 2 Component(s), includes Credits |
| SOPHE 2023 Presidential Address - Speaking Truth to Power: Tactical Advocacy to Ensure                                                                                                    |
| the Future of Public Health Education                                                                                                    |
| Keynote Address – Out of the Comfort Zone of 'Just' Being Uncomfortable:<br>Actionable Steps to Address Social Justice, Health Equity, and Anti-Racisms                                                                                                    |
| Overview Made with Tango.us                                                                                                    |

#### STEP 10

# Once you have completed the evaluations and earned the credits for all of the sessions you attended, click on SOPHE 2023 Annual Conference Final Evaluation & Certificate

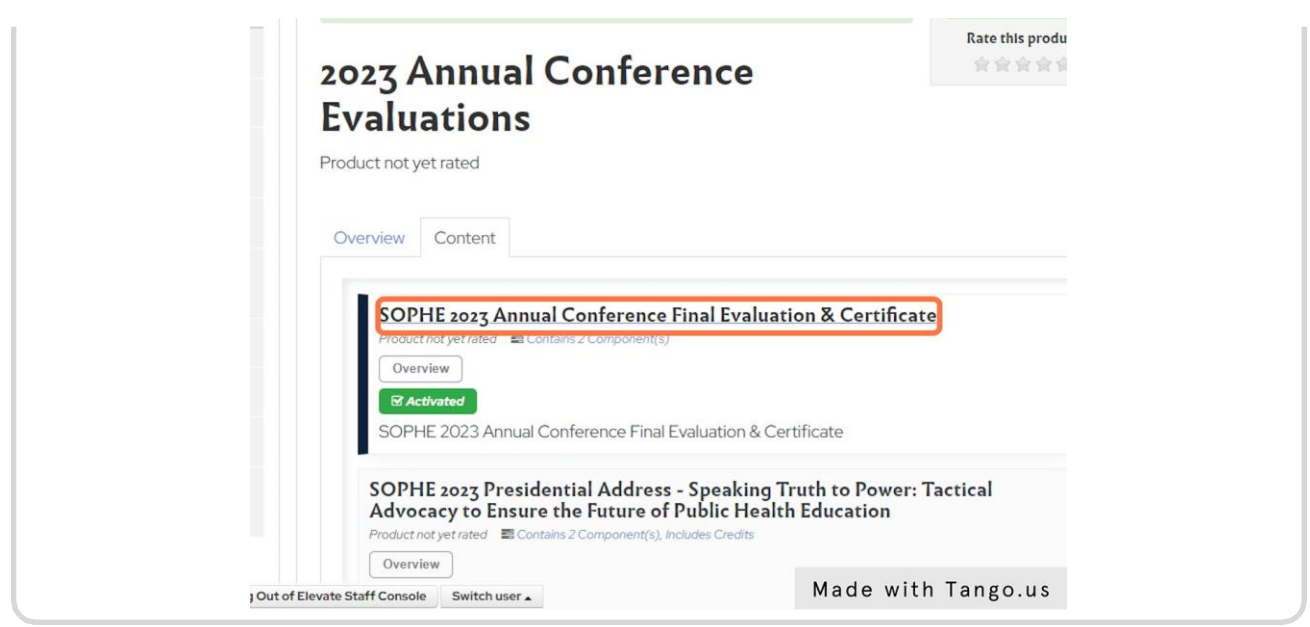

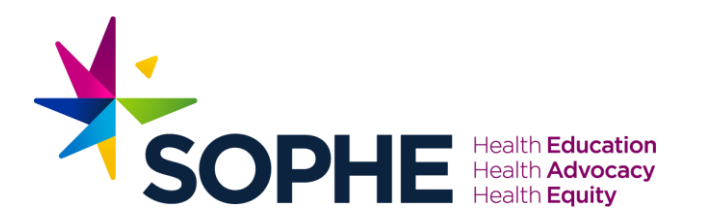

# Click on Fill Out Survey

| Cart (o items) SOPHE.         | nce nome catalog memoersmp Auvocacy Dashovaru Prome  |
|-------------------------------|------------------------------------------------------|
| Menu                          | SOPHE 2023 Annual Conference                         |
| Getting Started               | Final Evaluation & Certificate                       |
| Tutorials                     | Product not yet rated                                |
| Recommended For<br>You        | Back to Package                                      |
| FAQs                          | Overview Discussion Contents (2)                     |
| Search by Experience<br>Level | Key: 💟 Complete 🖪 Not. 🗵 Failed 💽 Available 🛅 Locked |
| Search by Price               | A Overall Evaluation                                 |
| Search by # of CECH           | 5 Questions                                          |
| Content Library               |                                                      |
| How to Become a               | □ E Print your Certificate                           |

#### STEP 12

Complete the Overall Evaluation for the SOPHE 2023 Annual Conference

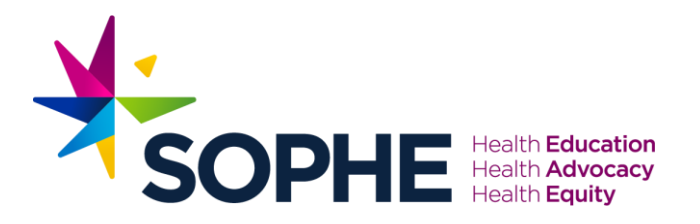

# **Click on Finish**

| Cart (o items)   | SOPHE.org                                                                                                    |
|------------------|----------------------------------------------------------------------------------------------------|
| Recomme<br>You   | Overall Evaluation *                                                                                                    |
| FAQs             | * 3. Do you require continuing education credit?                                                                                                    |
|                  | Yes +                                                                                                    |
| Level            |                                                                                                    |
| Search by        | 4. What type of CE do you require? (Select all that apply)                                                                                                    |
| Countril has     |                                                                                                    |
| Search by        |                                                                                                    |
| Content L        |                                                                                                    |
| How to Be        | Ceneral CE                                                                                                    |
| SOUTIEN          |                                                                                                    |
|                  | 5. If you wish to receive Continuing Education, please provide your CHES, MCHES,<br>CPH certification number. (THIS IS REQUIRED IN ORDER TO RECEIVE<br>CONTINUING EDUCATION CREDITS) |
| Search by Catego | If you wish to receive Continuing Education, please provide your CHES, MCHES, CPH certification number. (THIS IS REQUIR                                                              |
| Any              |                                                                                                    |
| Any              |                                                                                                    |
| Search by Conter | Save for Later Finish                                                                                                    |
| All selected (   |                                                                                                    |
| keywords         |                                                                                                    |

#### STEP 14

#### **Click on OK**

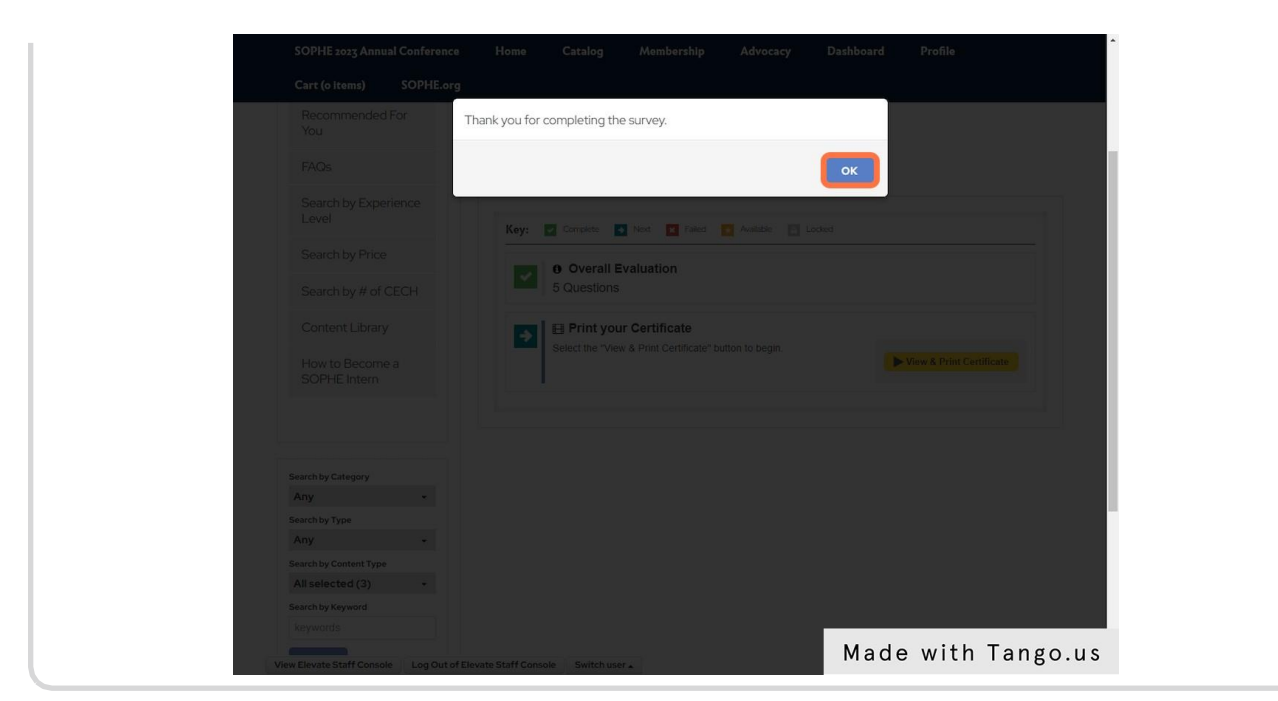

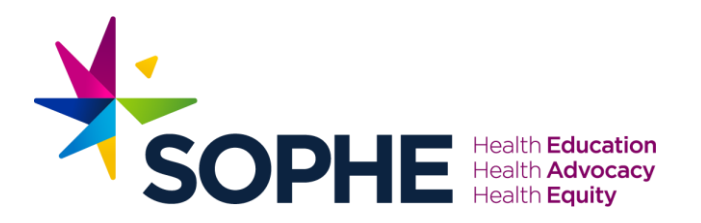

# **Click on View & Print Certificate**

| SOPHE 2023 Annual Conference              | Home Catalog Membership Advocacy Dashboard Profile     |
|-------------------------------------------|--------------------------------------------------------|
| Cart (o items) SOPHE.org                  |                                                        |
| Recommended For<br>You                    | Back to Package                                        |
| FAQs                                      | Overview Discussion Contents (2)                       |
| Search by Experience<br>Level             | Key: Z Complete S Next R Failed 7 Available R Locked   |
| Search by Price                           | O Overall Evaluation                                   |
| Search by # of CECH                       | 5 Questions                                            |
| Content Library                           | Print your Certificate                                 |
| How to Become a SOPHE Intern              | Select the "View & Print Certificate" button to begin. |
|                                           |                                                        |
| Search by Category                        |                                                        |
| Search by Type                            |                                                        |
| Any +                                     |                                                        |
| Search by Content Type                    |                                                        |
| All selected (3) -                        |                                                        |
| Search by Keyword                         |                                                        |
| keywords                                  |                                                        |
| View Elevate Staff Console Log Out of Ele | vate Staff Console Switch user. Made with Tango.us     |

#### STEP 16

# **Click on View Details**

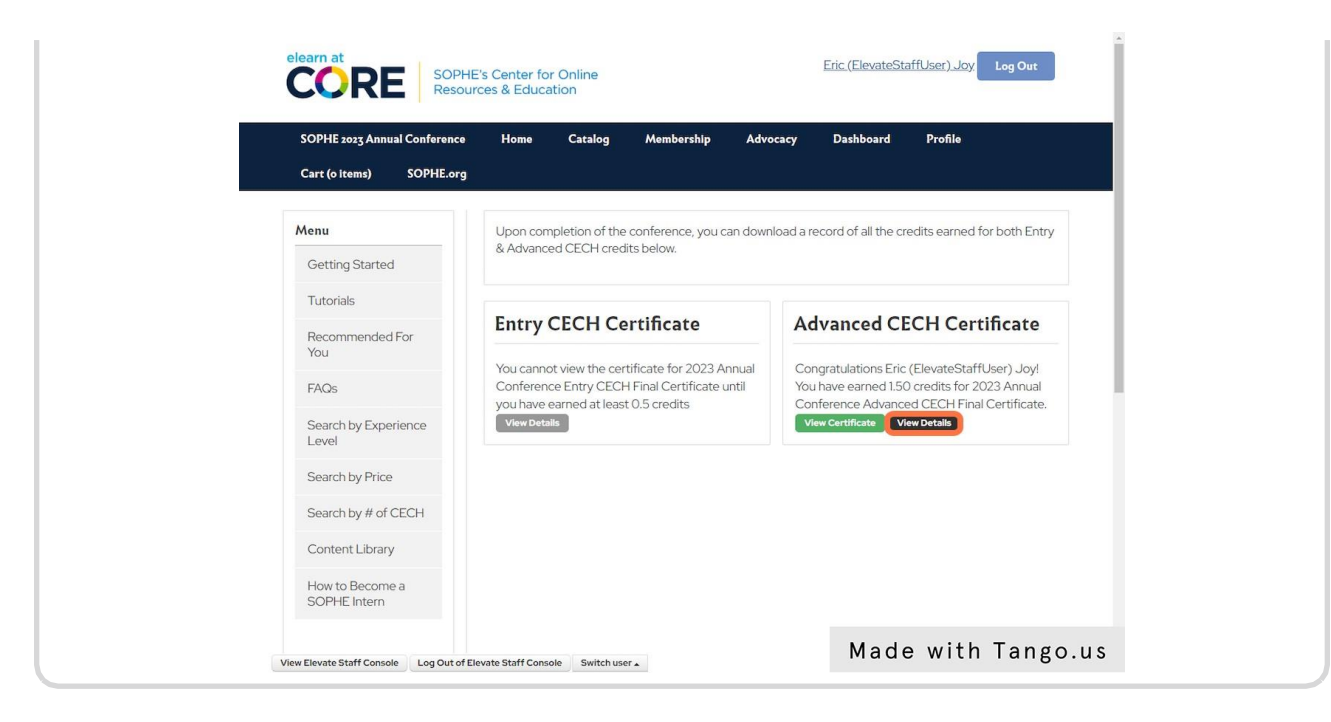

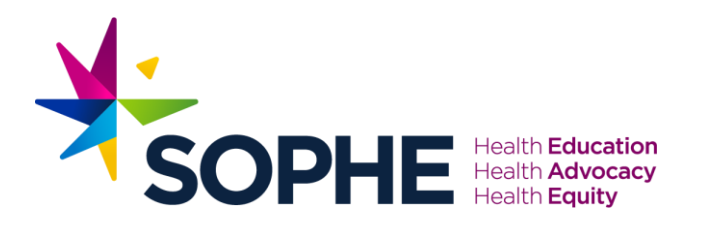

Click on Print to print a transcript of the sessions you attended.

| elearn at                | RE SOPHE's Center for Online<br>Resources & Education                                                                              |                       | Eric (Elevate)  | StaffUser) Joy            | Log Out                       |  |  |  |
|--------------------------|----------------------------------------------------------------------------------------------------|-----------------------|-----------------|---------------------------|-------------------------------|--|--|--|
| SOPHE 2023               | Credits Earned                                                                                                    |                       |                 | of 2023 Appual Conference |                               |  |  |  |
| Cart (o Item             | (a Item<br>Collection CECH Final Certificate                                                                                       |                       |                 | nterence                  |                               |  |  |  |
| Menu                     | Product                                                                                                    | Component             | Date            | Credits<br>Number         | ir both Entry                 |  |  |  |
| Getting St<br>Tutorials  | SOPHE 2023 Presidential Address - Speaking Truth to<br>Power: Tactical Advocacy to Ensure the Future of Public<br>Health Education | CECH/CPH CE<br>Credit | 04/11/2023      | 1.50                      |                               |  |  |  |
| Recomme                  |                                                                                                    |                       |                 |                           | ificate                       |  |  |  |
| You                      |                                                                                                    |                       | Print           | Close                     | Jser) Joy!                    |  |  |  |
| FAQs                     | - vou have earned at least 0.5 credits                                                                                             | Col                   | merence Advar   | CECH FIL                  | 23 Annual<br>lar Certificate. |  |  |  |
| Search by F<br>Level     |                                                                                                    |                       | iew Certificate | View Details              |                               |  |  |  |
| Search by F              |                                                                                                    |                       |                 |                           |                               |  |  |  |
| Search by #              |                                                                                                    |                       |                 |                           |                               |  |  |  |
| Content Li               |                                                                                                    |                       |                 |                           |                               |  |  |  |
| How to Ber<br>SOPHE Inte |                                                                                                    |                       |                 |                           |                               |  |  |  |
| View Elevate Staff C     |                                                                                                    |                       | Mad             | le witl                   | h Tango.us                    |  |  |  |

#### STEP 18

# Optionally, print or save this page for your records.

| Print This Page                                                                                                    |                       |            |                   |  |
|----------------------------------------------------------------------------------------------------|-----------------------|------------|-------------------|--|
| Use Page Setup to set your paper orientation to "Landscape" when printing.                                                      |                       |            |                   |  |
| Enc (ElevateStaffUser) Joy, you have earned the following credits as part of 2023 Annual Conference Advanced CEC                | H Final Certificate   |            |                   |  |
|                                                                                                    |                       |            |                   |  |
| Product                                                                                                    | Component             | Date       | Credits<br>Number |  |
| SOPHE 2023 Presidential Address - Speaking Truth to Power: Tactical Advocacy to Ensure the Future of Public Health<br>Education | CECH/CPH CE<br>Credit | 04/11/2023 | 1.50              |  |
|                                                                                                    |                       |            |                   |  |
|                                                                                                    |                       |            |                   |  |
|                                                                                                    |                       |            |                   |  |

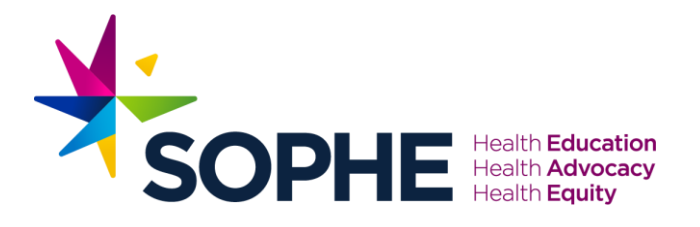

# **Click on Close**

| COF                         | Credits Earned                                                                                                    |                       | Eric (Elevate) | StaffUser) Joy    | Log Out                                |  |
|-----------------------------|----------------------------------------------------------------------------------------------------|-----------------------|----------------|-------------------|----------------------------------------|--|
| SOPHE 2023<br>Cart (o item: | PPHE 2023<br>ar (0 Item: Advanced CECH Final Certificate                                                                           |                       |                | nference          |                                        |  |
| Menu                        | Product                                                                                                    | Component             | Date           | Credits<br>Number | or both Entry                          |  |
| Getting St                  | SOPHE 2023 Presidential Address - Speaking Truth to<br>Power: Tactical Advocacy to Ensure the Future of Public<br>Health Education | CECH/CPH CE<br>Credit | 04/11/2023     | 1.50              |                                        |  |
| Recomme                     | , road a sound too t                                                                                                    |                       |                |                   | ificate                                |  |
| FAQs                        | DV UNDER SYRRAL STRAFT (15 2024)                                                                                                   |                       | Print          | Close             | Jser) Joy!<br>23 Annual<br>Certificato |  |
| Search by E<br>Level        |                                                                                                    |                       |                |                   | al certificate.                        |  |
| Search by F                 |                                                                                                    |                       |                |                   |                                        |  |
| Search by #                 |                                                                                                    |                       |                |                   |                                        |  |
| Content Lit                 |                                                                                                    |                       |                |                   |                                        |  |
| SOPHE Inte                  |                                                                                                    |                       |                |                   |                                        |  |
|                             |                                                                                                    |                       | Mad            | le with           | n Tango.us                             |  |

# STEP 20

# **Click on View Certificate**

| SOPHE 2023 Annual Conference  | Home Catalog Membership Advo                                                                     | cacy Dashboard Profile                                                                       |
|-------------------------------|--------------------------------------------------------------------------------------------------|----------------------------------------------------------------------------------------------|
| Cart (o items) SOPHE.org      |                                                                                                  |                                                                                              |
| Menu                          | Upon completion of the conference, you can down                                                  | load a record of all the credits earned for both Entry                                       |
| Getting Started               | & Advanced CECH credits below.                                                                   |                                                                                              |
| Tutorials                     |                                                                                                  |                                                                                              |
| Recommended For               | Entry CECH Certificate                                                                           | Advanced CECH Certificate                                                                    |
| FAOs                          | You cannot view the certificate for 2023 Annual<br>Conference Entry CECH Final Certificate until | Congratulations Eric (ElevateStaffUser) Joy!<br>You have earned 1.50 credits for 2023 Annual |
| Search by Experience<br>Level | you have earned at least 0.5 credits<br>View Details                                             | Conference Advanced CECH Final Certificate.                                                  |
| Search by Price               |                                                                                                  |                                                                                              |
| Search by # of CECH           |                                                                                                  |                                                                                              |
| Content Library               |                                                                                                  |                                                                                              |
| How to Become a               |                                                                                                  |                                                                                              |

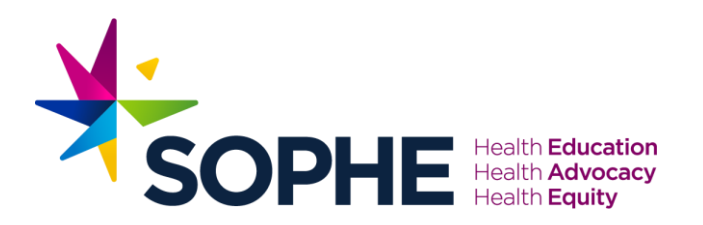

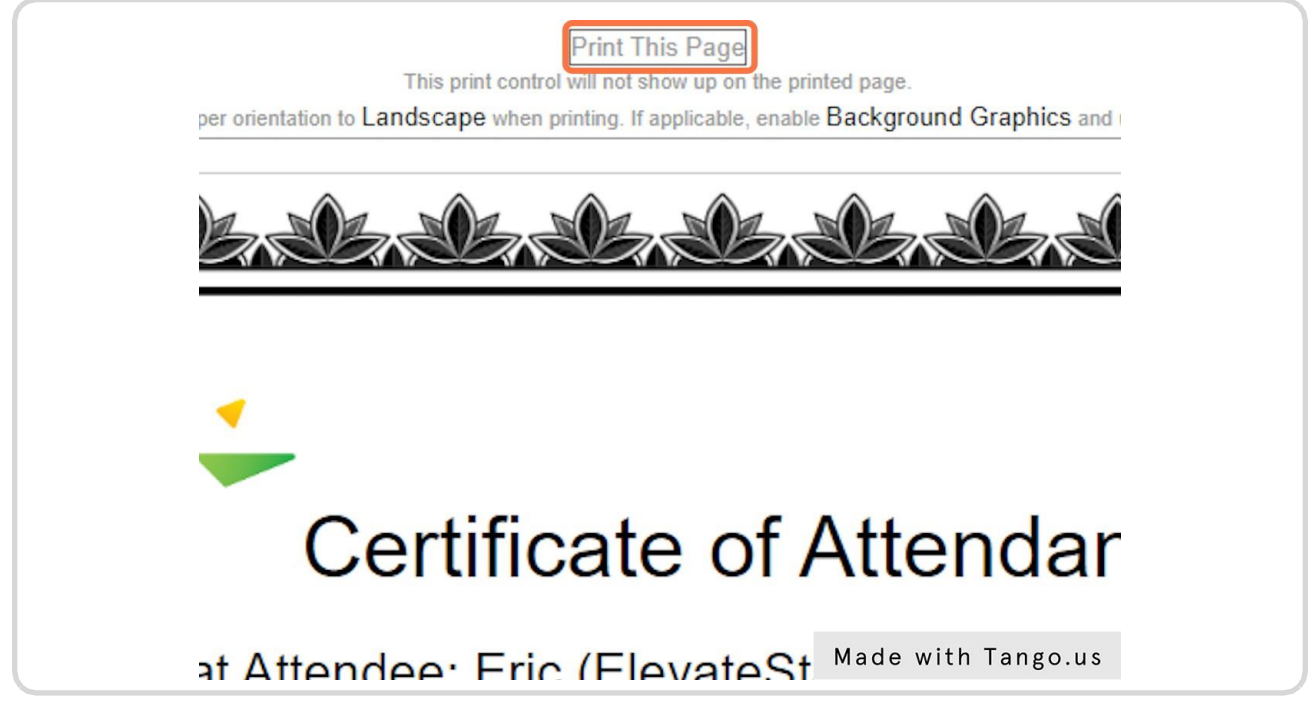

Optionally, print or save this page for your records.

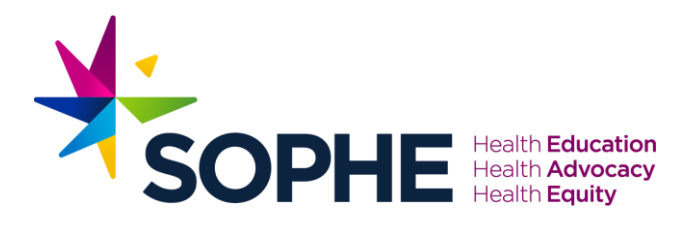